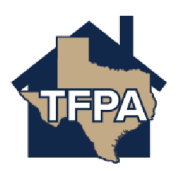

## Reporting a Claim as a TFPA Agent

This job aid illustrates how to report a claim in Agent Gateway.

## 1. Navigate to the policy you want to file the claim on and select "Claims."

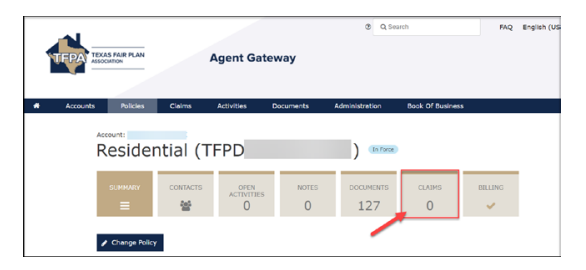

2. Select, "File a Claim."

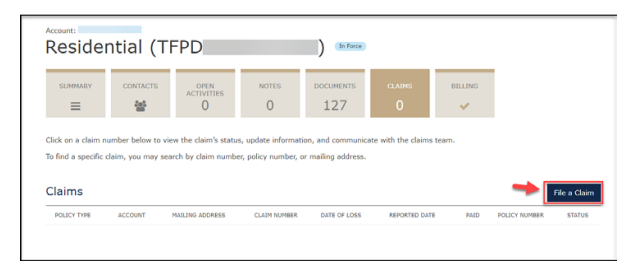

3. Enter the date of loss where indicated.

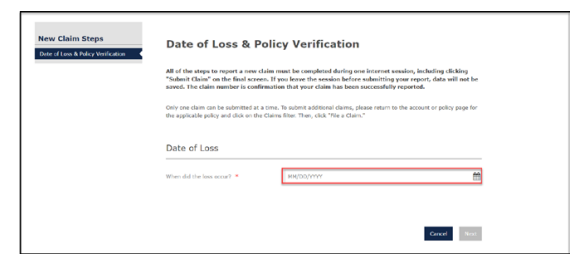

4. Verify the information returned. When ready to move on, select "Next."

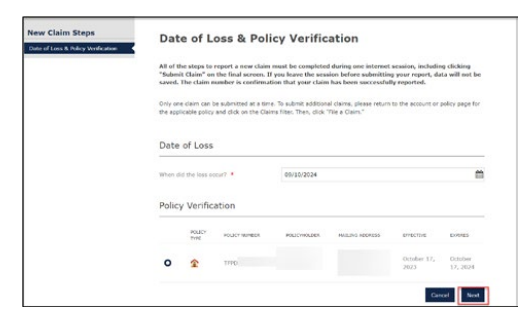

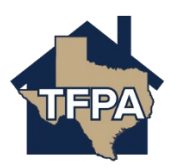

5. Enter the requested information (some information will prefill) in all of the fields with a red asterisk \* next to them. When ready to continue, select "Next."

| Press, or Py His Issue contact of<br>hampenetity for all another address<br>contact for this claim, shares and<br>finduct gaff short claim.                                                                                                    | evaluation for the case of a second to real of the second second se | animal P ma claim carinal at<br>animal period as the max-<br>ration "Dilar Param" in the                                                                                                    |  |  |
|----------------------------------------------------------------------------------------------------|----------------------------------------------------------------------------------------------------|----------------------------------------------------------------------------------------------------|--|--|
| The effortunity provided to avoid<br>application for more adding and for                                                                                                    |                                                                                                    | attenutue in Garra Gama di<br>Me pike dampe hee.                                                                                                    |  |  |
| New gastion is lead another                                                                                                    |                                                                                                    |                                                                                                    |  |  |
| Control 1                                                                                                    |                                                                                                    | ~                                                                                                    |  |  |
| Andrewing in Concession, 1                                                                                                    | Lef.                                                                                                    | ~                                                                                                    |  |  |
| Marting Address                                                                                                    |                                                                                                    |                                                                                                    |  |  |
| Internal article index after                                                                                                    | and profile and to define a thread to take                                                                                                    | ent a data franchi ba patal.                                                                                                    |  |  |
| #The attrinue on entered functioner and all its New YOR And add.                                                                                                    |                                                                                                    |                                                                                                    |  |  |
| Advancing 1.4                                                                                                    |                                                                                                    |                                                                                                    |  |  |
| Million Land                                                                                                    |                                                                                                    |                                                                                                    |  |  |
| Alterior 1                                                                                                    |                                                                                                    |                                                                                                    |  |  |
|                                                                                                    |                                                                                                    |                                                                                                    |  |  |
|                                                                                                    |                                                                                                    |                                                                                                    |  |  |
| 27 Cais                                                                                                    |                                                                                                    |                                                                                                    |  |  |
| line *                                                                                                    | heat .                                                                                                    | ~                                                                                                    |  |  |
|                                                                                                    | Transmitted Automation                                                                                                    |                                                                                                    |  |  |
| Pane (Mat Prines)                                                                                                    |                                                                                                    |                                                                                                    |  |  |
| April 1                                                                                                    | 0                                                                                                    |                                                                                                    |  |  |
| -                                                                                                    |                                                                                                    |                                                                                                    |  |  |
|                                                                                                    | 1.4                                                                                                    |                                                                                                    |  |  |
|                                                                                                    | 0                                                                                                    |                                                                                                    |  |  |
|                                                                                                    |                                                                                                    |                                                                                                    |  |  |
|                                                                                                    | 0                                                                                                    |                                                                                                    |  |  |
| and .                                                                                                    |                                                                                                    |                                                                                                    |  |  |
| Contact Professores                                                                                                    |                                                                                                    |                                                                                                    |  |  |
| Address contaction international Triat                                                                                                    |                                                                                                    | staatte) incesta 1998, oli oomin<br>1995                                                                                                    |  |  |
| By choosing this agrees for the policit<br>advectibular and caption of the policit<br>instant of the four or caption of the policy<br>instant of the four or caption of the policy<br>instant or caption of the four of the policy<br>for a subface of the policy of the<br>policitation of captions of the four or<br>policitation of captions of the four or<br>policitation of captions of the four or<br>the policy policy of caption of the sec- | while leads out an in-ranking for anyons for any<br>billing term contacts in body for a first pathwise<br>and with the second were spaced with the second<br>one only with a distantiation for these means, the<br>second with a distantiation of the second were spaced<br>heap state of risk address to second a best for<br>the distantiation of the second with the second<br>line of the second were second with the second<br>were stated influences to the second with the second<br>second influences to the second within the area.                                                                                                    | et a Recept Charte Carta, en<br>a all only matter destructions<br>providents receptions for out, the<br>providents receptions for<br>the particular construction, at<br>is many of allowers the<br>second allowers the<br>second allowers the |  |  |
| Orth Marc in some partient resignation                                                                                                    | to be sourced alcower comparison                                                                                                    |                                                                                                    |  |  |
| that is the local way to contribute                                                                                                    | Tex.                                                                                                    | ~                                                                                                    |  |  |
| No. Shadi an and So. Not<br>dearborn in Parament                                                                                                    | <b>No</b>                                                                                                    | ~                                                                                                    |  |  |
| West in the present's studie of                                                                                                    | indet                                                                                                    | ~                                                                                                    |  |  |
|                                                                                                    |                                                                                                    |                                                                                                    |  |  |

6. Enter the details on the Loss Details screen. When ready to continue, select "Next."

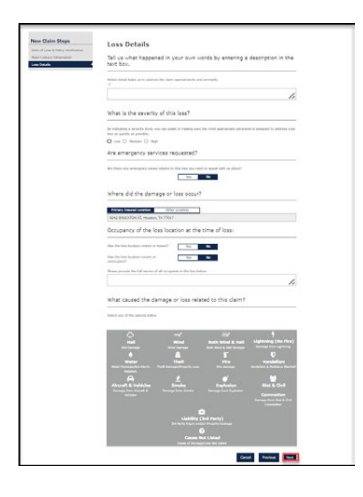

7. Enter the additional loss details. When ready to advance to the next screen, select "Next."

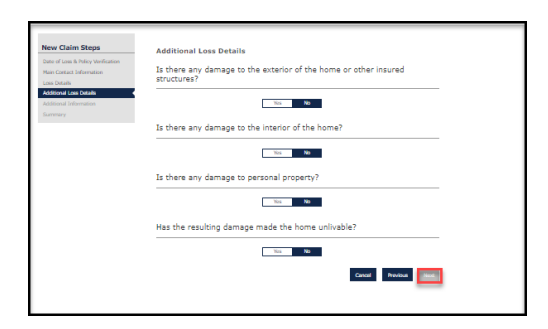

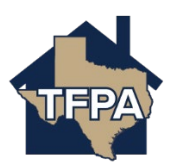

8. Complete the additional information if anything additional applies. Select, "Next" to continue. If you need assistance uploading any supporting documents to Claims, the walk-through is found on the final page of this job aid.

| Date of Loss & Brillow Mulfration                 | Additional Information                                                                                                    |  |  |  |  |
|---------------------------------------------------|----------------------------------------------------------------------------------------------------|--|--|--|--|
| Main Contact Information                          | Claim Documents                                                                                                    |  |  |  |  |
| Additional Loss Dutails<br>Additional Information | The may now upload any related decorrentation you would like to provide, such as photos of damages or repair<br>enternator. Click the "Upload Docurrents" buttors, and select the film you wish to submit.                                                                                                    |  |  |  |  |
| Summiry                                           | + tipliad Documents                                                                                                    |  |  |  |  |
|                                                   | After completing this report, you can access the claim under the Claims tub to submit additional documents.                                                                                                    |  |  |  |  |
|                                                   | Do not upload files motaining illegal content or copyrighted information without the promission of the copyright overor. Not names not not exceed 40 diseases of the copyright overor. The names into the disease of the copyright to the disease of the copyright to the disease of the disease of the |  |  |  |  |
|                                                   | Anyone Else Involved?                                                                                                    |  |  |  |  |
|                                                   | You can provide information on any other person who may be involved with the claim.                                                                                                    |  |  |  |  |
|                                                   | Adding other people does not grant TPIA permission to contact them directly. Indepitiblens will be contacted for<br>permission to docume distalled if TPIA pellog and datens with anyone added. You can remove a powers for the sham by<br>contacting us at (200) 570 -640.                                                                                                    |  |  |  |  |
|                                                   | Add Another Person +                                                                                                    |  |  |  |  |
|                                                   | Canol Previous Not                                                                                                    |  |  |  |  |
|                                                   |                                                                                                    |  |  |  |  |

9. On the Summary screen, verify the information returned. When ready, select 'Submit Claim."

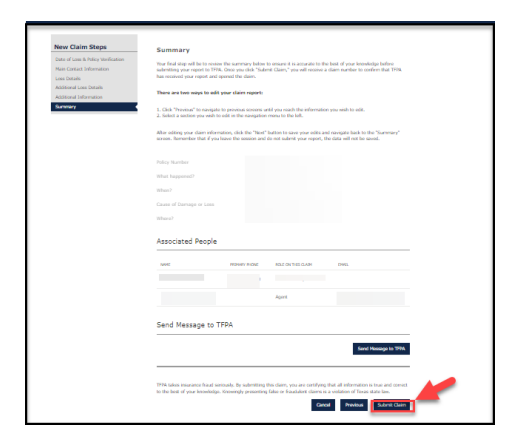

10. The claim has been submitted.

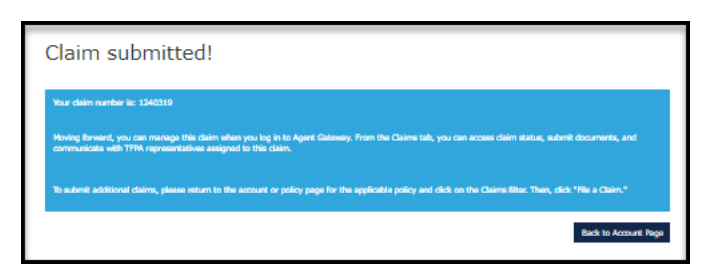

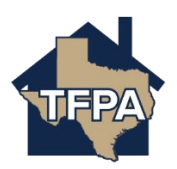

To upload documents to the first notice of loss, select '+Upload Documents.'

| Additional Information                                                                                                    |
|----------------------------------------------------------------------------------------------------|
| Claim Documents                                                                                                    |
| You may now upload any related documentation you would like to provide, such as photos of damages or repair estimates. Click the "Upload Documents" button, and select the files you wish to submit. |
| + Upload Documents                                                                                                    |

This will open Word. Search for the document you want to upload to TWIA Claims and select 'Open.'

| C Open                                  |                     |               |                    |                    |        | × |
|-----------------------------------------|---------------------|---------------|--------------------|--------------------|--------|---|
| $\leftarrow \rightarrow \cdot \uparrow$ | > This PC >         |               | ٽ ~                | ç                  |        | Q |
| Organize 🔹 🛛 N                          | ew folder           |               |                    |                    | -      | ? |
| ➡ Downloads ■ Pictures                  | * ^                 |               | Date modified:     | 6/16/2022 9:00 AM  |        | ^ |
| Desktop                                 | Sour                | nd recordings | Date modified:     | 12/30/2021 4:10 PN | 1      | - |
| -                                       | File name: test.pdf |               | ~                  | All files          |        | ~ |
|                                         |                     |               | Upload from mobile | Open               | Cancel |   |

You will now see the document listed under Claim documents.

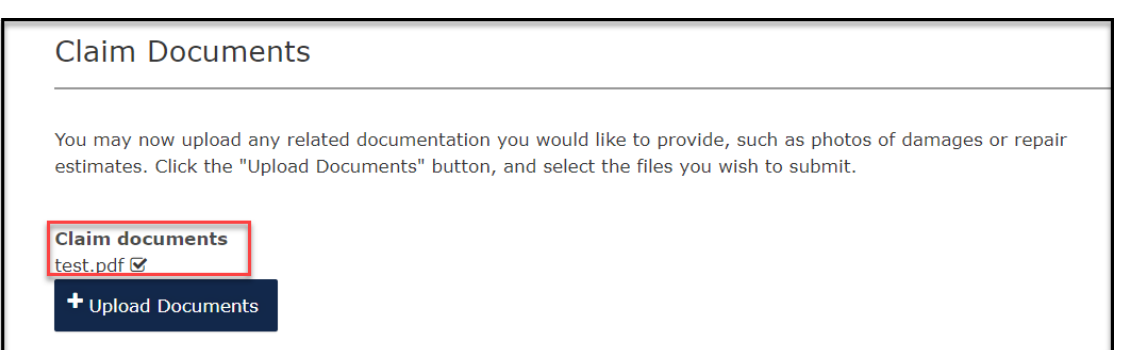